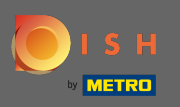

Primul pas este să deschideți dish.co și să faceți clic pe autentificare.

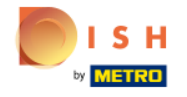

Unsere Lösungen 🔻 weitere Produkte 🔻 Preise Wissenswertes 🔻

Deutsch

Sign up Login

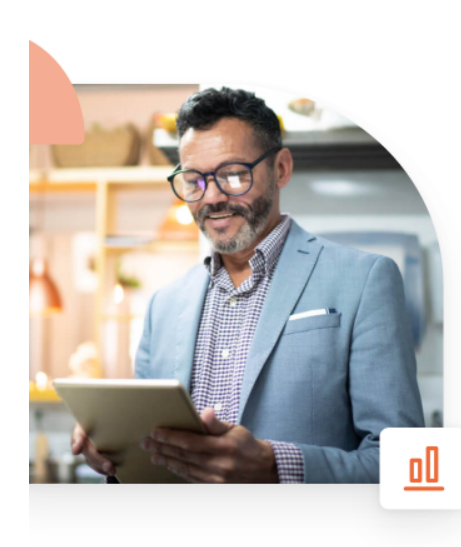

## Mehr Reservierungen und gewinnbringende Bestellungen – deine Online-Tools für Erfolg

Steigere die Sichtbarkeit deiner Website. Stelle sicher, dass kein Tisch frei bleibt. Liefere Bestellung aus ohne dafür Kommission zu zahlen. Erziele höhere Margen dank den richtigen digitalen Lösungen von DISH.

Jetzt loslegen

Schau dir das Video an 🜔

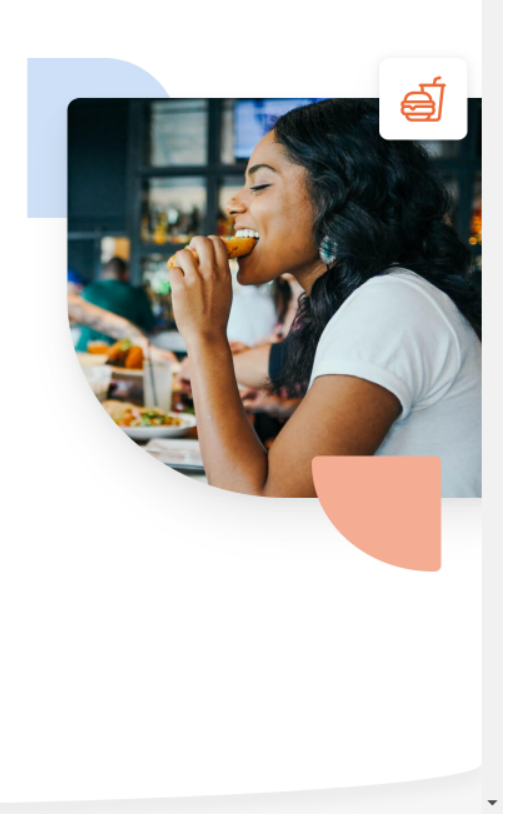

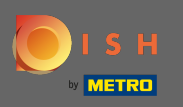

Veți fi direcționat către secțiunea de conectare. Pentru a vă reseta parola, faceți clic pe parola uitată. Notă: Dacă vă cunoașteți parola și doriți doar să o schimbați, vă rugăm să urmați tutorialul despre cum să vă schimbați parola.

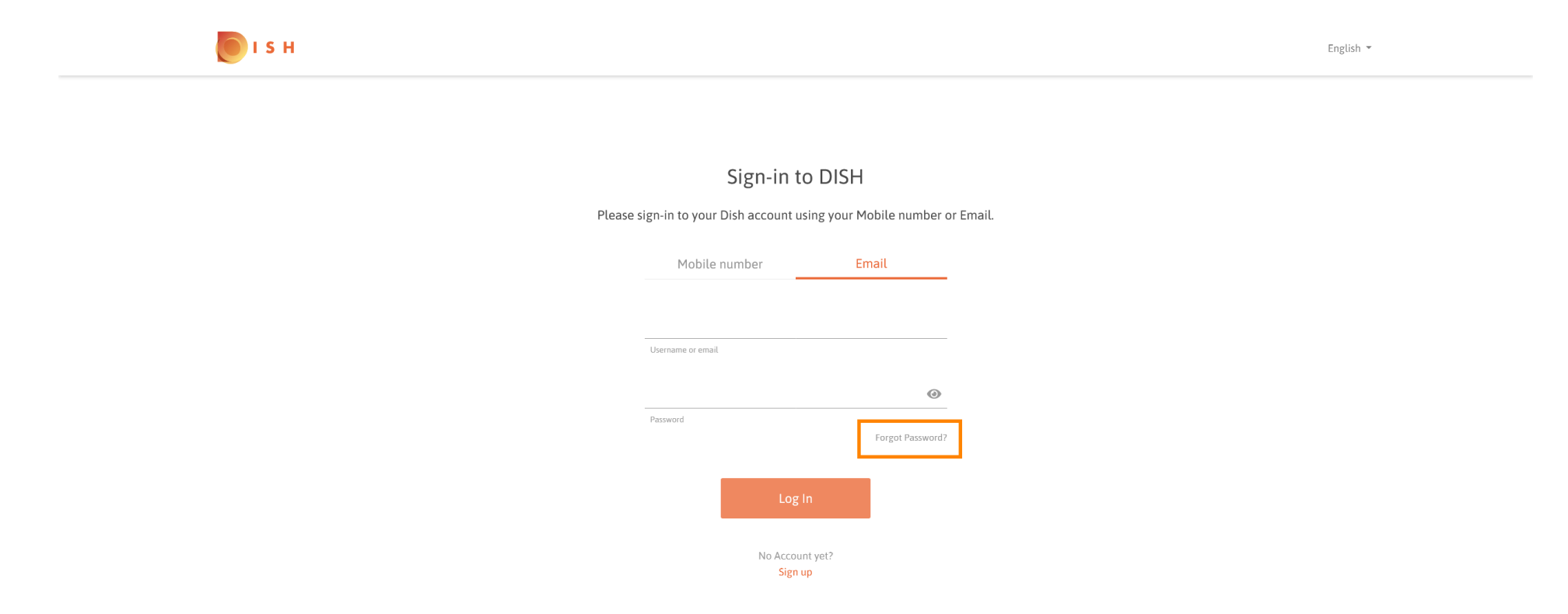

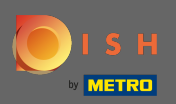

## Acum introduceți fie adresa de e-mail, fie numărul de telefon mobil conectat la contul dvs.

| і з н |                                                                                                    | English 👻 |
|-------|----------------------------------------------------------------------------------------------------|-----------|
|       |                                                                                                    |           |
|       | Reset Password                                                                                              |           |
|       | Need help with your password?<br>Provide us with your Mobile number or Email so we can reset your password. |           |
|       | Mobile number Email                                                                                         |           |
|       | Username or email                                                                                           |           |
|       |                                                                                                    |           |
|       | Back                                                                                                    |           |
|       |                                                                                                    |           |
|       |                                                                                                    |           |

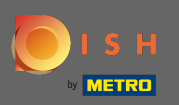

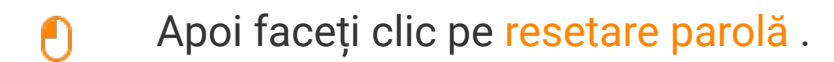

| о і з н |                                                                                                    | English 🔻 |
|---------|----------------------------------------------------------------------------------------------------|-----------|
|         |                                                                                                    |           |
| Provide | Reset Password<br>Need help with your password?<br>Is with your Mobile number or Email so we can reset your password. |           |
|         | Mobile number Email                                                                                                   |           |
|         | Username or email                                                                                                    |           |
|         | Reset Password<br>Back                                                                                                |           |

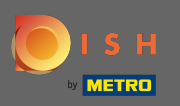

() În funcție de metoda pe care ați ales-o, acum veți primi un cod sau un e-mail pentru a vă verifica.

| ы в |                                                                        | English 👻 |
|-----|------------------------------------------------------------------------|-----------|
|     |                                                                        |           |
|     | You should receive an email shortly with further instructions.         |           |
|     | Sign-in to DISH                                                        |           |
|     | Please sign-in to your Dish account using your Mobile number or Email. |           |
|     | Mobile number Email                                                    |           |
|     | max 70000 see ha care                                                  |           |
|     | Username or email                                                      |           |
|     | Password                                                               |           |
|     | Forgot Password7                                                       |           |
|     | Log In                                                                 |           |
|     | No Account yet?                                                        |           |

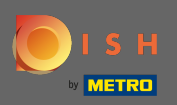

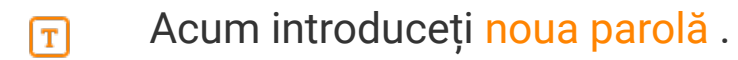

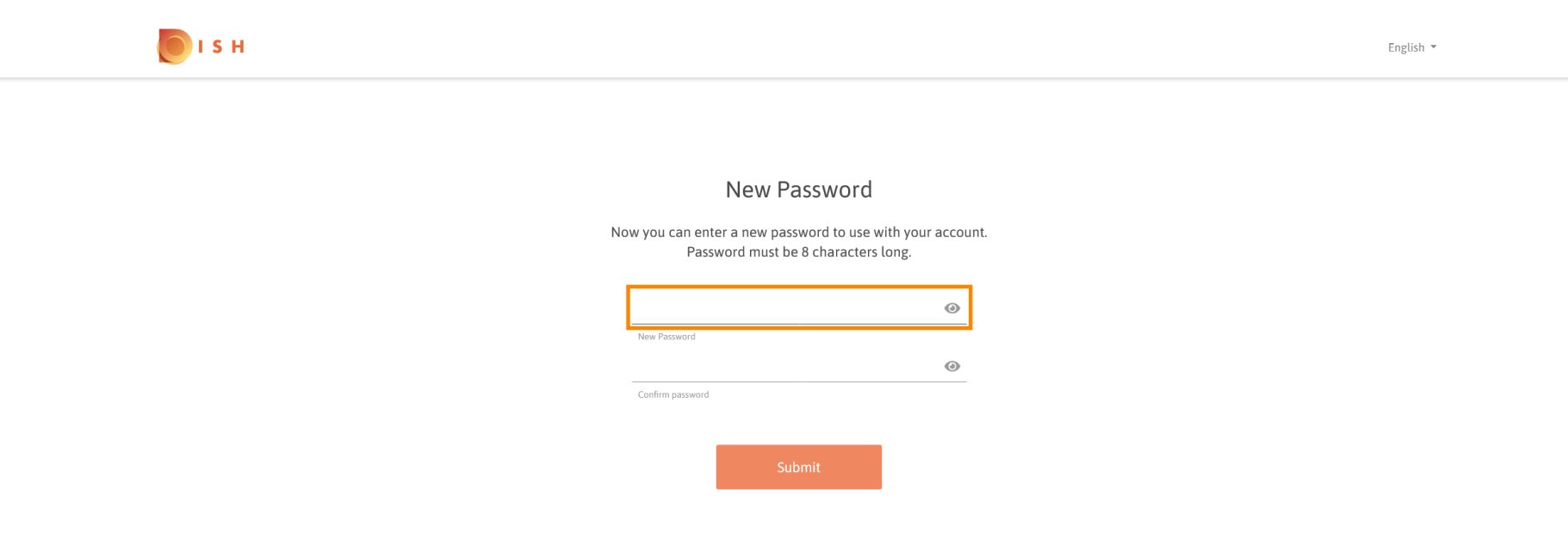

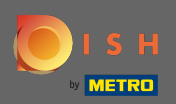

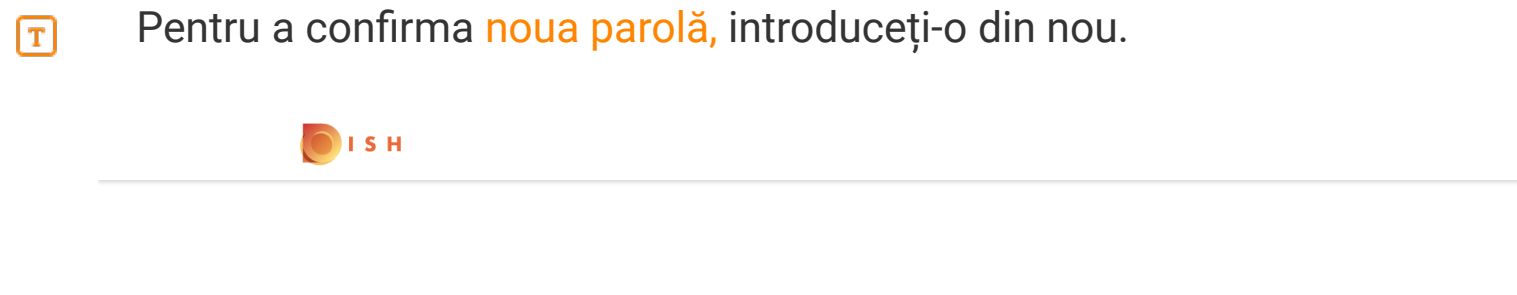

## New Password

Now you can enter a new password to use with your account. Password must be 8 characters long.

| •••••            | ••••   | ۲ |
|------------------|--------|---|
| New Password     |        |   |
|                  |        | ٥ |
| Confirm password |        |   |
|                  |        |   |
|                  | Submit |   |
|                  |        |   |

English 💌

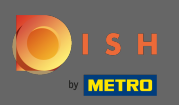

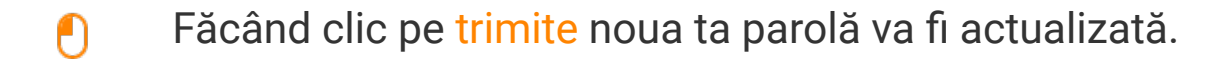

| <b>Б</b> І S Н |                                                                                           |          | English 💌 |
|----------------|-------------------------------------------------------------------------------------------|----------|-----------|
|                |                                                                                           |          |           |
|                | New Password                                                                              |          |           |
| Ne             | ow you can enter a new password to use with your a<br>Password must be 8 characters long. | account. |           |
|                | •••••                                                                                     | 0        |           |
|                | New Password                                                                              | 0        |           |
|                | Submit                                                                                    |          |           |

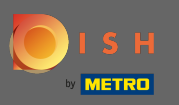

## Asta e. Veți fi redirecționat către dish.co.

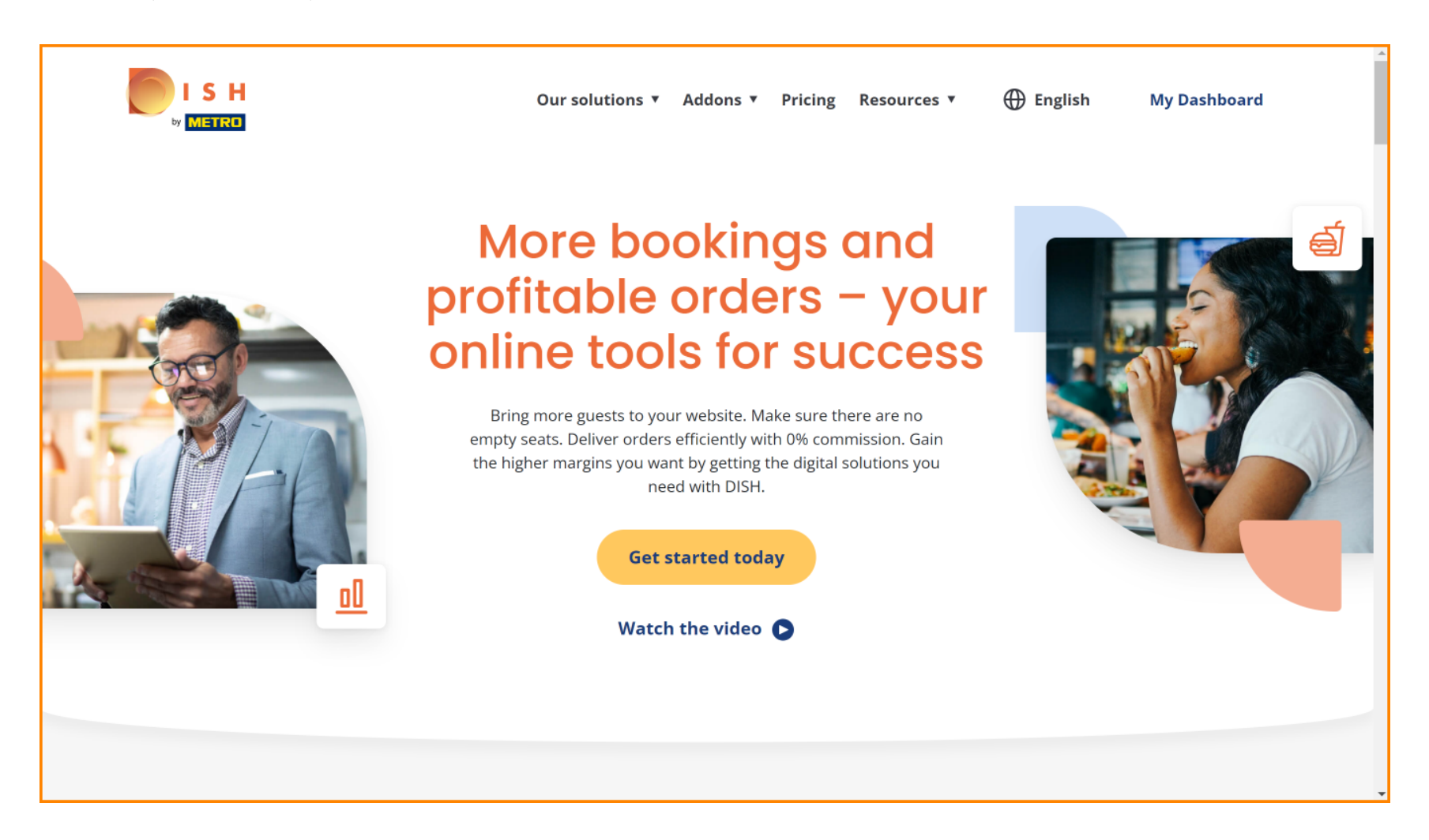